# Import/Bulk Update Asset Records

For bulk modifications to asset fields, you can export all assets to csv, modify the field content and re-import using the following approach.

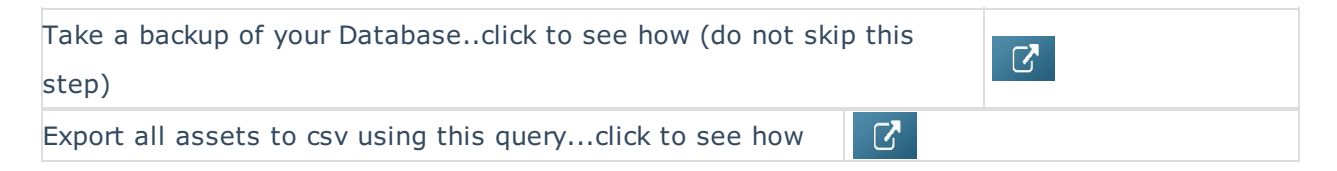

| SELECT a.asset_code | AS [Barcode],                        |
|---------------------|--------------------------------------|
| a.description       | AS [Asset Description],              |
| a.product_code      | AS [Product Code (Existing)],        |
| I.descriptionv6     | AS [Product Description (Existing)], |
| a.serial_no         | AS [Serial No.],                     |
| a.vendorv8          | AS [Vendor Code (Existing)],         |
| a.location          | AS [Bin Location],                   |
| a.cost              | AS [Cost Price],                     |
| a.modelnumber       | AS [Model No.],                      |
| a.insurer           | AS [Insurer],                        |
| a.locn              | AS [Warehouse Location],             |
| a.homelocn          | AS [Home Location],                  |
| a.lasttestdate      | AS [Last Test Date],                 |
| a.testfrequencyd    | ays AS [Test Freq. (Days)],          |
| a.operationalsta    | tus AS [Test Status],                |
| a.method_tax        | AS [Depreciation Method],            |
| a.depn_rate_tax     | AS [Depreciation Rate],              |
| a.startdate         | AS [Depreciation Start Date],        |
| a.purdate           | AS [Purchase Date],                  |
| a.ponumber          | AS [PO Number]                       |
| FROM tblasset01 a   |                                      |
| LEFT OUTER JOII     | N tblinvmas I                        |
| ON I.pr             | oduct_code = a.product_code          |
|                     |                                      |

Asset P.A.T Information will only show in the Asset Record if the product is configured for P.A.T

- 0 Unknown
- 1 Pass
- 2 Fail
- 3 Re-Test

### Re-Importing the Assets via Asset Import

Cut and paste up to 100 assets to a new file, modify the descriptions and import per screenshots below

| Oth <u>e</u> rs <u>H</u> elp      |                                          |
|-----------------------------------|------------------------------------------|
| Print Cycle billed                |                                          |
| Import / Export                   | <u>Export Accounts</u>                   |
| Display Log Files                 | Export Accounts to .CSV                  |
| <u>A</u> rchiving                 | Export Customers     Factorial Customers |
| Extend License Date               | Export Distribution List                 |
| <u>U</u> tilities                 | Import Files                             |
| Change Operator Ctr               | I+F3 <u>G</u> enerate Import Templates   |
| View Current Operators            | Import Account Balances                  |
| Operator Reports                  | Excel Export Builder                     |
| Open a Second Copy Clin+A         | <u>Barcode Scan Import</u>               |
|                                   | n 2019-02-11 12:00 Rental C              |
| RP                                | Import Files                             |
| Import                            |                                          |
| O Rental Products                 | ○ Components, Accessories, Alternatives  |
| ○ Sales Products                  | ○ Venues                                 |
| ○ Vendors                         | ○ Labor Products                         |
| ○ Technicians                     | ○ Rental Rates                           |
| ○ Customers                       | ○ Sale Prices                            |
| ○ Contacts                        | <ul> <li>Assets</li> </ul>               |
| $\bigcirc$ Customers and Contacts |                                          |
| Duplicate Records                 | First Row                                |
| ○ Skip Them                       | e Header                                 |
| <ul> <li>Update Them</li> </ul>   | ○ Data                                   |
|                                   |                                          |
|                                   |                                          |
|                                   | ✓ Next × Cancel                          |
|                                   |                                          |
|                                   |                                          |
| RP                                |                                          |
| 🚳 Load Data 🕞 Validate 🕞 E        | xport Records                            |
| Paste From Clipboard              |                                          |
| From .CSV File                    |                                          |
|                                   |                                          |
|                                   |                                          |

For each field loaded, the headers need to be matched to tell RentalPoint what information is in that field. You can click the right hand side of the field to reveal the down arrow and select from the field list or choose 'Ignore' to ignore that field for import....

| RP       |          |                              |           |           |     |       | Import Assets              |
|----------|----------|------------------------------|-----------|-----------|-----|-------|----------------------------|
| 🖄 Load 🛙 | Data     | 🖻 Validate                   | 🔒 Exp     | oort Reco | rds | 5     |                            |
| Status   | Import   |                              |           |           |     |       |                            |
|          |          | Barcode 🗸                    | Serial No |           |     |       | Serial No.                 |
|          |          | Ignore                       |           |           | ^   |       |                            |
|          | <b>V</b> | Barcode<br>Asset Description |           |           | ≡   | DE    | DESCRIPTION                |
|          | ✓        | Product Code (Existing)      |           |           |     | 00010 | Pulsar 6 Way single preset |

Or.....If your the headers in your csv file match the field headers that RentalPoint uses, you can use the 'Match Headers' option.

| RP          |                       |                   |
|-------------|-----------------------|-------------------|
| 🎲 Load Data | 🗟 Validate 🔒 Export F | Records           |
| Status Impo | 🗶 Validate Fields     |                   |
|             | ∃ Match Headers       | Asset Description |
|             |                       |                   |

Then validate the fields to highlight any errors....

| Ć | 🈼 Load ( | Data | <u>ک</u> | Validate |      | Export I | Records    |
|---|----------|------|----------|----------|------|----------|------------|
|   | Status   | Impo | l,       | Validate | Fie  | elds     |            |
| ľ |          |      | 30       | Match H  | lead | ders     | escription |
|   |          |      |          |          |      |          |            |

Invalid fields will be highlighted in RED

- Use the header selection option to Ignore invalid fields (i.e. do not import those fields)
- or click on the field to edit the value
- or correct the values in the csv file and try importing again

|                                                    | 1                                                                 | 114. 11 1117 10                                        |            |                                  |                               |                                                            |                                |                                                |                                              |                                 |                                         |                 |
|----------------------------------------------------|-------------------------------------------------------------------|--------------------------------------------------------|------------|----------------------------------|-------------------------------|------------------------------------------------------------|--------------------------------|------------------------------------------------|----------------------------------------------|---------------------------------|-----------------------------------------|-----------------|
|                                                    | Import Assets                                                     |                                                        |            |                                  |                               |                                                            |                                |                                                |                                              |                                 |                                         |                 |
| 🎲 Load Data                                        | 🛃 Validate                                                        | 🔒 Export Record                                        | s          |                                  |                               |                                                            |                                |                                                |                                              |                                 |                                         |                 |
|                                                    |                                                                   |                                                        |            |                                  |                               |                                                            |                                |                                                |                                              |                                 |                                         |                 |
| Serial No.                                         | Vendor Code 🗸                                                     | Din.                                                   | Cost Price | Model No.                        | Insurer                       | Warehouse Location                                         | Home Location                  | Last Test Date                                 | Test Freq. (Days)                            | Test Status                     | Depreciation method                     | De              |
|                                                    |                                                                   |                                                        |            |                                  |                               |                                                            |                                |                                                |                                              |                                 |                                         |                 |
| Serial No.                                         | Vendor Code                                                       | Bin Location                                           | Cost Price | Model No.                        | Insurer                       | Warehouse Location                                         | Home Location                  | Last Test Date                                 | Test Freq. (Days)                            | Test Status                     | Depreciation Method                     | De              |
| 88997755                                           | 5                                                                 | 445566                                                 | 5 1000     | 112233                           | Insurer                       | (                                                          | 0 (                            | 0 2022/01/01                                   | 30                                           | )                               | 1                                       | 1               |
|                                                    |                                                                   |                                                        |            |                                  |                               |                                                            |                                | · · · · · · · · · · · · · · · · · · ·          |                                              |                                 |                                         |                 |
|                                                    |                                                                   |                                                        |            |                                  |                               |                                                            |                                |                                                |                                              |                                 |                                         |                 |
|                                                    |                                                                   |                                                        |            |                                  |                               |                                                            |                                |                                                |                                              |                                 |                                         |                 |
|                                                    |                                                                   |                                                        |            |                                  |                               |                                                            |                                |                                                |                                              |                                 |                                         |                 |
|                                                    |                                                                   |                                                        |            |                                  |                               |                                                            |                                |                                                |                                              |                                 |                                         |                 |
| RP                                                 |                                                                   |                                                        |            |                                  |                               | Import A                                                   | ssets                          | -                                              |                                              |                                 |                                         | x               |
| RP<br>Marka Data                                   | 🐨 Validate                                                        | Export Records                                         |            |                                  |                               | Import A                                                   | ssets                          | •                                              |                                              |                                 | _ □                                     | x               |
| RP<br>Doad Data                                    | Validate                                                          | Export Records                                         |            |                                  |                               | Import A                                                   | ssets                          | -                                              |                                              |                                 |                                         | ×               |
| RP<br>Seria                                        | Validate                                                          | Export Records                                         | Cost Price | Model No.                        | Insurer                       | Import A                                                   | ssets<br>Home Location         | Last Test Date                                 | Test Freq. (Days)                            | Test Status                     | Depreciation method                     | x<br>Dej        |
| RP<br>Seria                                        | Validate<br>Validate Fie<br>Ig 3~ Match Hea                       | elds<br>Iders                                          | Cost Price | Model No.                        | Insurer                       | Import As<br>Warehouse Location                            | Home Location                  | Last Test Date                                 | Test Freq. (Days)                            | Test Status                     | Depreciation method                     | x<br>Dej        |
| RP<br>Seria<br>Seria<br>Serial No.                 | Validate<br>Validate Fié<br>Ig 3 Match Hea<br>Vendor Code         | Export Records<br>elds<br>iders                        | Cost Price | Model No.                        | Insurer                       | Import As<br>Warehouse Location<br>Warehouse Location      | Home Location                  | Last Test Date                                 | Test Freq. (Days)<br>Test Freq. (Days)       | Test Status<br>Test Status      | Depreciation method                     | x<br>Dej<br>Dej |
| RP<br>Coad Data<br>Seria<br>Serial No.<br>88997755 | Igi Validate<br>Validate Fir<br>Igi Ber Match Heat<br>Vendor Code | Export Records<br>elds<br>on<br>Bin Location<br>445566 | Cost Price | Model No.<br>Model No.<br>112233 | Insurer<br>Insurer<br>Insurer | Import At<br>Warehouse Location<br>Warehouse Location<br>0 | Home Location                  | Last Test Date Last Test Date 01/01/2022       | Test Freq. (Days)<br>Test Freq. (Days)<br>30 | Test Status<br>Test Status      | Depreciation method                     | X<br>De<br>De   |
| RP<br>Dead Data<br>Serial No.<br>88997755          | I Validate<br>Validate Fir<br>Ig. 3 Match Heat<br>Vendor Code     | Export Records<br>elds On<br>Bin Location<br>445566    | Cost Price | Model No.<br>112233              | Insurer<br>Insurer<br>Insurer | Import A<br>Warehouse Location<br>Warehouse Location<br>0  | Home Location<br>Home Location | Last Test Date<br>Last Test Date<br>D1/01/2022 | Test Freq. (Days)<br>Test Freq. (Days)<br>30 | Test Status<br>Test Status<br>1 | Depreciation method Depreciation Method | x<br>Dej        |

|     | Mon 1/      | 10/2022 107:00  | Lue 1/11/202     | / 19:00 Kei |           | Ouote   |                    |               |                |          |
|-----|-------------|-----------------|------------------|-------------|-----------|---------|--------------------|---------------|----------------|----------|
| -   |             |                 | Import Assets    |             |           |         |                    |               |                |          |
| EV  | 😚 Load Data | 🗹 Validate      | 🔒 Export Records |             |           |         |                    |               |                |          |
| Ξv  |             |                 |                  |             |           |         |                    |               |                |          |
| er  | Serial No.  | Ignore          | Bin Location     | Cost Price  | Model No. | Insurer | Warehouse Location | Home Location | Last Test Date | Test Fre |
| -   |             |                 |                  |             |           |         |                    |               |                |          |
| -   | Serial No.  | Vendor Code     | Bin Location     | Cost Price  | Model No. | Insurer | Warehouse Location | Home Location | Last Test Date | Test Fr  |
| Ev  | 88997755    |                 | 445566           | 1000        | 112233    | Insurer | 0                  | 0             | 01/01/2022     |          |
| -   |             | -               |                  |             |           |         |                    |               | -              | •        |
| eri |             | Errors resolved |                  |             |           |         |                    |               |                |          |

#### If you're importing a large file, you'll need to wait a while for the validation to complete.....

|          |                                       |         | Import Assets (Not Responding)               |                         | - 5 | 1 X   |  |  |
|----------|---------------------------------------|---------|----------------------------------------------|-------------------------|-----|-------|--|--|
| 😼 Load 🛙 | Load Data 🗟 Validate 🔓 Export Records |         |                                              |                         |     |       |  |  |
| Status   | Import                                |         |                                              |                         |     | ^     |  |  |
|          |                                       | Barcode | Asset Description                            | Product Code (Existing) |     | Seria |  |  |
|          |                                       |         |                                              |                         |     |       |  |  |
|          | <b>V</b>                              | Barcode | Asset Description                            | Product Code            |     | Seria |  |  |
|          | ✓                                     | R10046  | Yamaha O1V 96 digital console revised        | 01VMIX                  |     | UAOI  |  |  |
|          | ✓                                     | R10047  | Yamaha O1V 96 digital console rev1           | 01VMIX                  |     | UAOI  |  |  |
|          | ✓                                     | A10884  | Schneider Black Frost 1/8 Filter 4x5.65 rev2 | 1/8BFF                  |     |       |  |  |
|          | ✓                                     | A10885  | Schneider Black Frost 1/8 Filter 4x5.65 rev1 | 1/8BFF                  |     |       |  |  |
|          | ✓                                     | A10886  | Schneider Black Frost 1/8 Filter 4x5.65 rev2 | 1/8BFF                  |     | ~     |  |  |

#### After a few minutes the items should show validated as below, click import now to import

| EP Import Assets |          |                                       |              |                                                                                                    |                                    |                               |                  |       |
|------------------|----------|---------------------------------------|--------------|----------------------------------------------------------------------------------------------------|------------------------------------|-------------------------------|------------------|-------|
| j <u>⊾</u> oad   | Data 🛃   | <u>V</u> alidate  🔒 <u>E</u> xport Re | ecords       |                                                                                                    |                                    |                               |                  |       |
| Status           | Import   |                                       |              |                                                                                                    |                                    |                               |                  | ^     |
|                  |          | Barcode                               | Asset Descr  | iption                                                                                                    |                                    | Product Code (Existin         | g)               | Seria |
|                  |          |                                       |              |                                                                                                    |                                    |                               |                  |       |
|                  | <b>V</b> | Barcode                               | Asset Desc   | ription                                                                                                   |                                    | Product Code                  |                  | Seria |
|                  | ~        | R10046                                | Yamaha O1\   | / 96 digital console                                                                                      | revised                            | 01VMIX                        |                  | UAOI  |
|                  | ✓        | R10047                                | Yamaha O1\   | / 96 digital console                                                                                      | rev1                               | 01VMIX                        |                  | UAOI  |
|                  | ✓        | A10884                                | Schneider Bl | ack Frost 1/8 Filter 4x5.                                                                                 | 65 rev2                            | 1/8BFF                        |                  |       |
|                  | ~        | A10885                                | Schneider Bl | ack Frost 1/8 Filter 4x5.                                                                                 | 65 rev1                            | 1/8BFF                        |                  |       |
|                  | ~        | A10886                                | Schneider Bl | ack Frost 1/8 Filter 4x5.                                                                                 | 65 rev2                            | 1/8BFF                        |                  | ~     |
| <                |          |                                       |              |                                                                                                    |                                    |                               |                  |       |
| Default          | Values   |                                       |              | Asset Defaults   Loca                                                                                     | ation Default                      |                               |                  |       |
|                  |          |                                       |              | Product *                                                                                                 |                                    | r <del>.</del>                |                  |       |
|                  |          |                                       |              | Model Number                                                                                              |                                    | ]                             |                  |       |
|                  |          |                                       |              |                                                                                                    |                                    | ]                             |                  |       |
|                  |          |                                       |              | Bin Location                                                                                              |                                    |                               |                  |       |
| Deserie          | tion     |                                       |              | Vendor                                                                                                    |                                    | () I                          |                  |       |
| Descrip          |          |                                       |              | Purchase Price                                                                                            |                                    |                               |                  |       |
|                  |          |                                       |              | Insurer                                                                                                   |                                    |                               |                  |       |
|                  |          |                                       |              | Update asset locat                                                                                        | ion                                |                               |                  |       |
|                  |          |                                       |              | If you're updating the asset serial number there may be maintenance records attached to the serial number |                                    |                               |                  |       |
|                  |          |                                       |              | maintenance records as is                                                                                 | e the maintenance records to<br>S. | reflect the new serial number | er, or leave the |       |
|                  |          |                                       |              | O Update Maintenance                                                                                      | Records                            | Leave Maintenance Reco        | rds As Is        |       |
|                  |          |                                       |              |                                                                                                    |                                    |                               |                  |       |
|                  |          |                                       |              |                                                                                                    |                                    | 🞲 Import Now                  | 🗙 Can            | ncel  |
|                  |          |                                       |              |                                                                                                    |                                    |                               |                  |       |

....again with a large file you'll need to wait for the 'processing' window to appear and for the import to complete

| RP      |          |                        | Import Assets                                |                         | - 🗆 X |
|---------|----------|------------------------|----------------------------------------------|-------------------------|-------|
| 🎲 Load  | Data 🛃   | Validate 🛛 🔒 Export Re | cords                                        |                         |       |
| Status  | Import   |                        |                                              |                         | ^     |
|         |          | Barcode                | Asset Description                            | Product Code (Existing) | Seria |
|         |          |                        |                                              |                         |       |
|         | <b>V</b> | Barcode                | Asset Description                            | Product Code            | Seria |
|         | ~        | R10046                 | Yamaha O1V 96 digital console revised        | 01VMIX                  | UAOI  |
|         | ~        | R10047                 | Yamaha O1V 96 digital console rev1           | 01VMIX                  | UAOI  |
|         | ~        | A10884                 | Schneider Black Frost 1/8 Filter 4x5.65 rev2 | 1/8BFF                  |       |
|         | ~        | A10885                 | Schneider Black Frost 1/8 Filter 4x5.65 rev1 | 1/8BFF                  |       |
|         | ✓        | A10886                 | Schneider Black Frost 1/8 Filter 4x5.65 rev2 | 1/8BFF                  | ~     |
| <       |          |                        | Importing, Please Wait (Not Responding)      |                         | >     |
| Default | Values   |                        |                                              |                         |       |
|         |          |                        |                                              |                         |       |
|         |          |                        |                                              |                         |       |
|         |          |                        |                                              |                         |       |
|         |          |                        | Diri Cooddon                                 |                         |       |

## Importing Assets Via Product Import

Below is a query that can be used to export assets for modification and re-import using Product Import.

Key fields marked in RED should NOT be modified. Please take a backup of your database before importing assets as there is no 'undo' option.

Entering a Disposal Date for any asset will change the Disposal Type from Active (still available for rental) to SOLD

Date fields should be entered in YYYY/MM/DD FORMAT

| SELECT i.groupfld              | AS [Product Group],       |
|--------------------------------|---------------------------|
| i.category                     | AS [Product Category],    |
| a.product_code                 | AS [Product Code],        |
| i.descriptionv6                | AS [Product Description], |
| a.asset_code                   | AS [Bar Code Number],     |
| a.description                  | AS [Asset Description],   |
| a.modelnumber                  | AS [Model Number],        |
| a.stock_number                 | AS [Stock Number],        |
| a.serial_no                    | AS [Serial Number],       |
| a.vendorv8                     | AS [Vendor],              |
| a.location                     | AS [Asset Bin Location],  |
| a.cost A                       | S [Purchase Price],       |
| a.est_resale                   | AS [Estimated Resale],    |
| a.disposal_amt                 | AS [Disposal Amount],     |
| a.wrtn_down_val_tax            | AS [Written Down Value],  |
| a.insured_val                  | AS [Insured Value],       |
| CONVERT(VARCHAR, a.purdate, 10 | D1) AS [Purchase Date],   |
| CONVERTIVARCHAR a startdate    |                           |

CONVERT(VARCHAR, a.disdate, 101) AS [Disposal Date], a.reval\_td AS [Revaluation To Date], a.insurer AS [Insurer], a.accum\_depn\_tax AS [Accumulated Depreciation], a.depn\_rate\_tax AS [Depreciation Rate], a.depn\_ly\_tax AS [Depreciated To Date], a.days\_req\_service AS [Requires Servicing After...], CONVERT(VARCHAR, a.returnfromservice, 101) AS [Date Last Serviced], CONVERT(VARCHAR, a.nexttestdate, 101) AS [Next Test Date], *CONVERT*(*VARCHAR*, a.lasttestdate, 101) AS [Last Test Date], a.operationalstatus AS [Operational Status], 'This is a TEST Note' AS [Asset Notes] FROM tblasset01 a LEFT OUTER JOIN tblinvmas i ON i.product\_code = a.product\_code

#### Import Files option

|                                   | Import Files   | x                               |
|-----------------------------------|----------------|---------------------------------|
| Import                            |                |                                 |
| Rental Products                   | O Components   | , Accessories, Alternatives     |
| O Sales Products                  | ○ Venues       |                                 |
| ○ Vendors                         | O Labour Produ | ucts                            |
| ○ Technicians                     | ○ Rental Rates |                                 |
| ○ Customers                       | ○ Sale Prices  |                                 |
| ○ Contacts                        | ○ Assets       |                                 |
| $\bigcirc$ Customers and Contacts |                |                                 |
| Duplicate Records                 | First Row      | File Format                     |
| ○ Skip Them                       | Header         | Comma Separated (.CSV)          |
| Opdate Them                       | ○ Data         | $^{\bigcirc}$ Tabular Delimited |
|                                   |                |                                 |
|                                   |                |                                 |
|                                   |                |                                 |
|                                   |                | A Next                          |
|                                   |                |                                 |

| mport Fields                                                                                                    | RentalPoint Fields                                                                                                    | Matching Fiel                           | ds                       |
|----------------------------------------------------------------------------------------------------|----------------------------------------------------------------------------------------------------|-----------------------------------------|--------------------------|
| Product Group                                                                                                    | ^ Insurer *                                                                                                    |                                         | Insurer                  |
| Product Category<br>Product Code<br>Product Description<br>Bar Code Number<br>Asset Description<br>Model Number<br>Stock Number<br>Stock Number<br>Serial Number<br>Vendor<br>Asset Bin Location<br>Purchase Price | <ul> <li>Accumulated Depreciation *</li> <li>Depreciation Rate *</li> <li>Depreciated To Date *</li> <li>Requires Servicing After *</li> </ul>    | n *                                     | Accumulated Depreciation |
|                                                                                                    |                                                                                                    |                                         | Depreciation Rate        |
|                                                                                                    |                                                                                                    |                                         | Depreciated To Date      |
|                                                                                                    |                                                                                                    | .*                                      | Requires Servicing After |
|                                                                                                    | Date Last Serviced *                                                                                                    |                                         | Date Last Serviced       |
|                                                                                                    | Asset Notes *<br>Next Test Date *                                                                                                    |                                         | Asset Notes              |
|                                                                                                    |                                                                                                    |                                         | Next Test Date           |
| Estimated Resale                                                                                                    | Last Test Date *                                                                                                    |                                         | Last Test Date           |
| Disposal Amount                                                                                                    | Operational Status *                                                                                                    |                                         | Operational Status       |
| Insured Value<br>Purchase Date                                                                                                    | Test Frequency Days *                                                                                                    |                                         | •                        |
| Inventory Import Options                                                                                                    |                                                                                                    |                                         |                          |
| You can use the import tool to upd<br>asset serial number there may be m<br>number. You can choose to update<br>serial number, or leave the mainten<br>O Update Maintenance Records                                | ate asset information. If you're updati<br>iaintenance records attached to the se<br>the maintenance records to reflect th<br>ance records as is. | ing the<br>erial<br>le new 1 3<br>As Is | 2 4                      |